**Opciones Disponibles** 

### **Recordar Usuario**

- 1. Ingresar al App
- 2. Ingresar usuario
- 3. Habilitar "Recordar usuario"
- 4. Iniciar Sesión

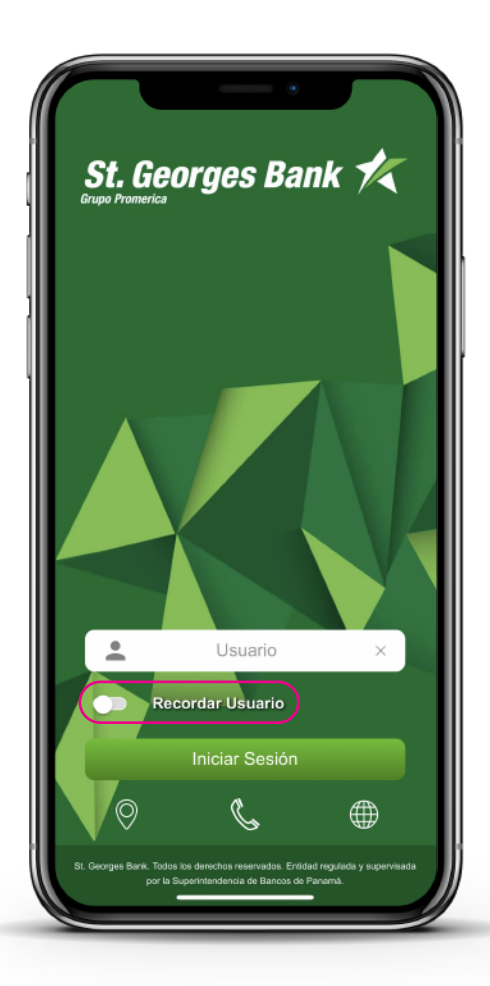

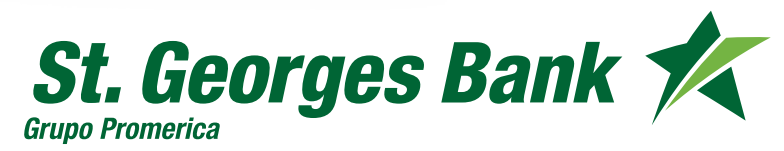

**Opciones Disponibles** 

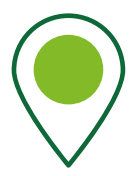

#### Ubicación de Sucursales

- 1. Ingresar al App
- 2. Presionar ícono de ubicaciones
- 3. Seleccionar sucursal a consultar

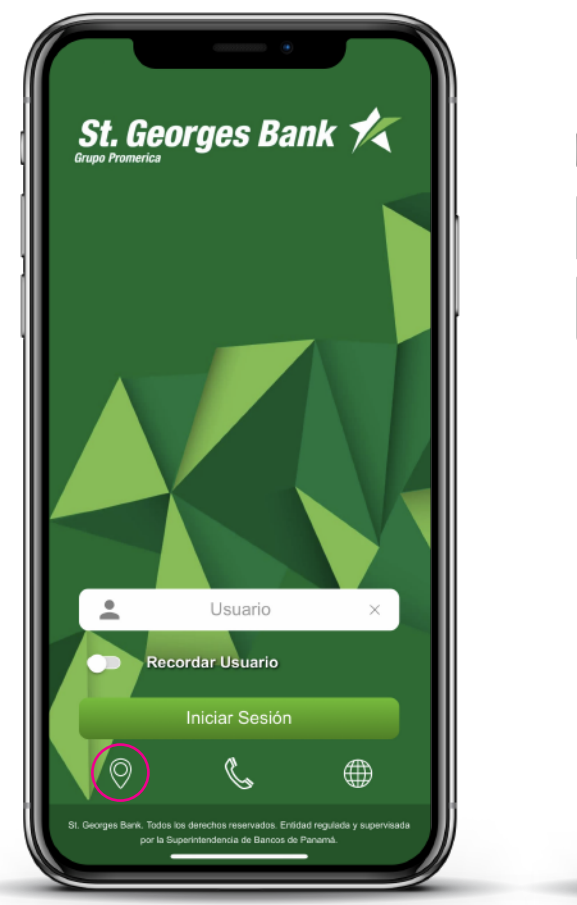

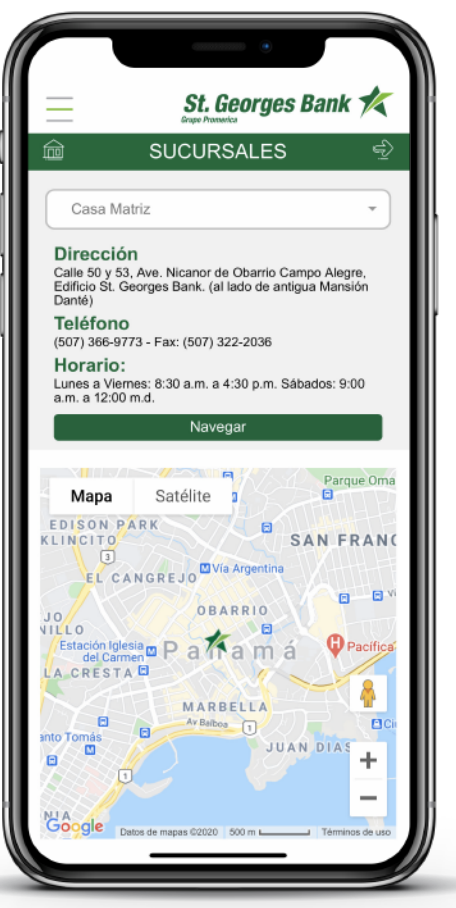

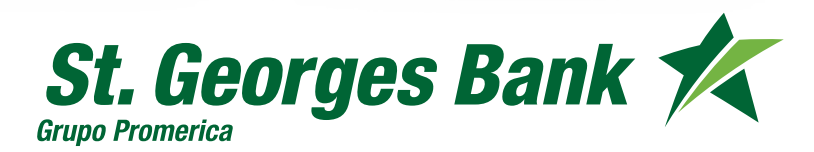

**Opciones Disponibles** 

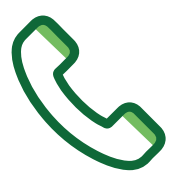

#### **Contactar al Banco**

- 1. Ingresar al App
- 2. Presionar ícono de contacto telefónico
- 3. Realizar llamada con el teléfono (Call Center del Banco)

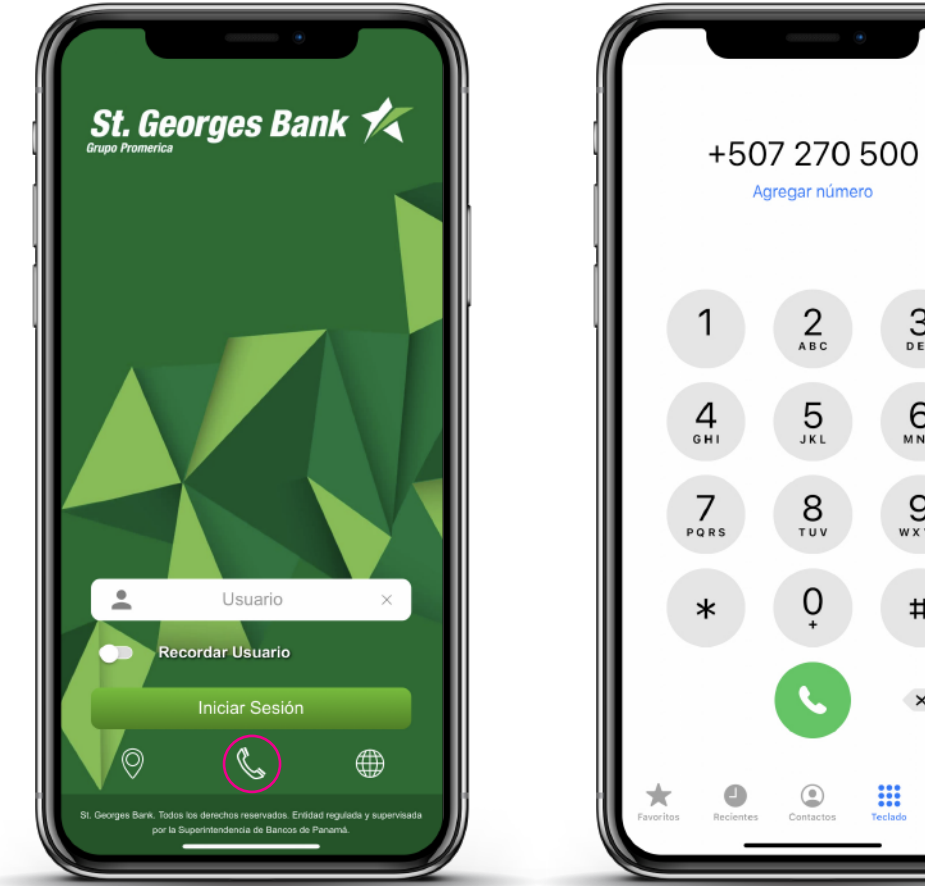

Grupo Promerica

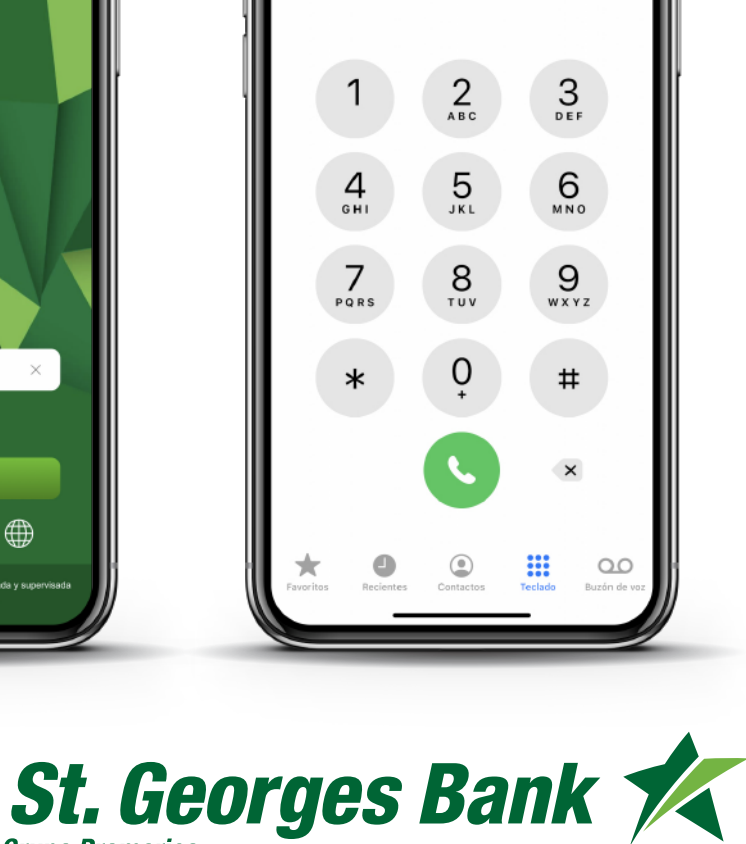

Agregar número

**Opciones Disponibles** 

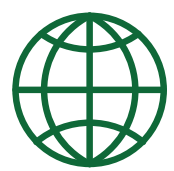

#### Ir al Sitio Web del Banco

- 1. Ingresar al App
- 2. Presionar ícono de Sitio Web
- 3. Navegar hacia www.stgeorgesbank.com

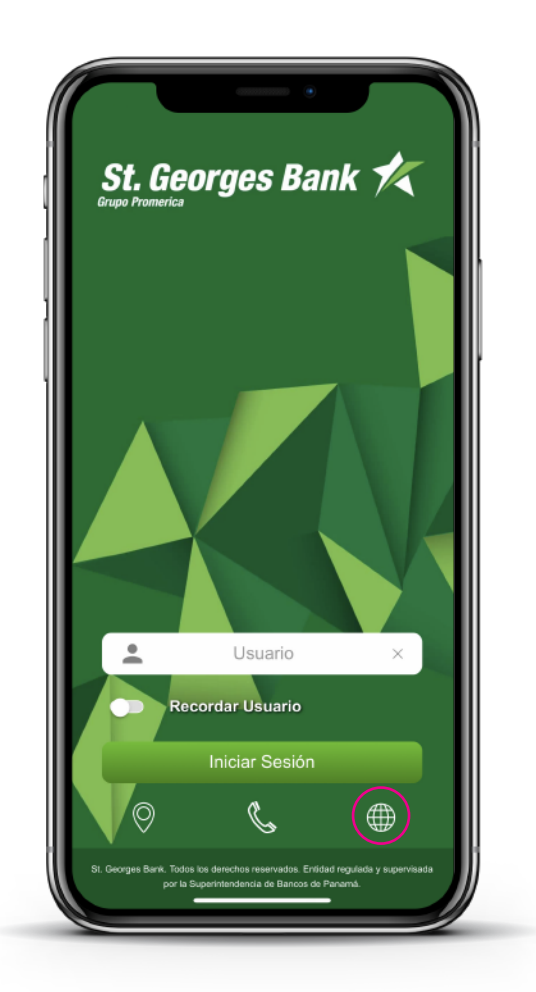

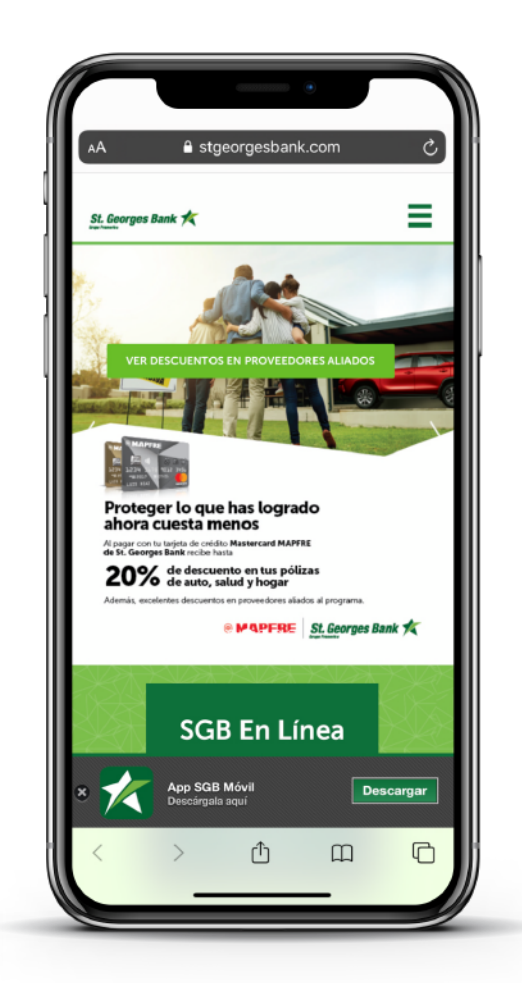

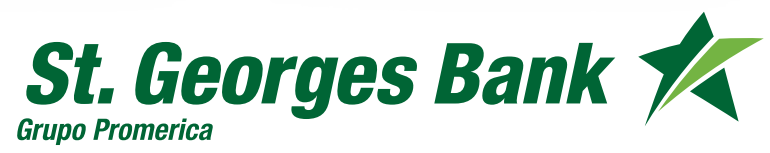

**Opciones Disponibles** 

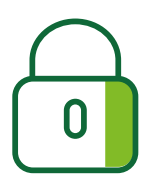

#### Cambio de contraseña por olvido

- 1. Ingresar al App
- 2. Ingresar Usuario (Debe estar activo)
- 3. Presionar enlace "¿Olvidó su contraseña?"
- 4. Ingresar código SGB Token (Debe estar activo)
- 5. Definir nueva contraseña de ingreso.

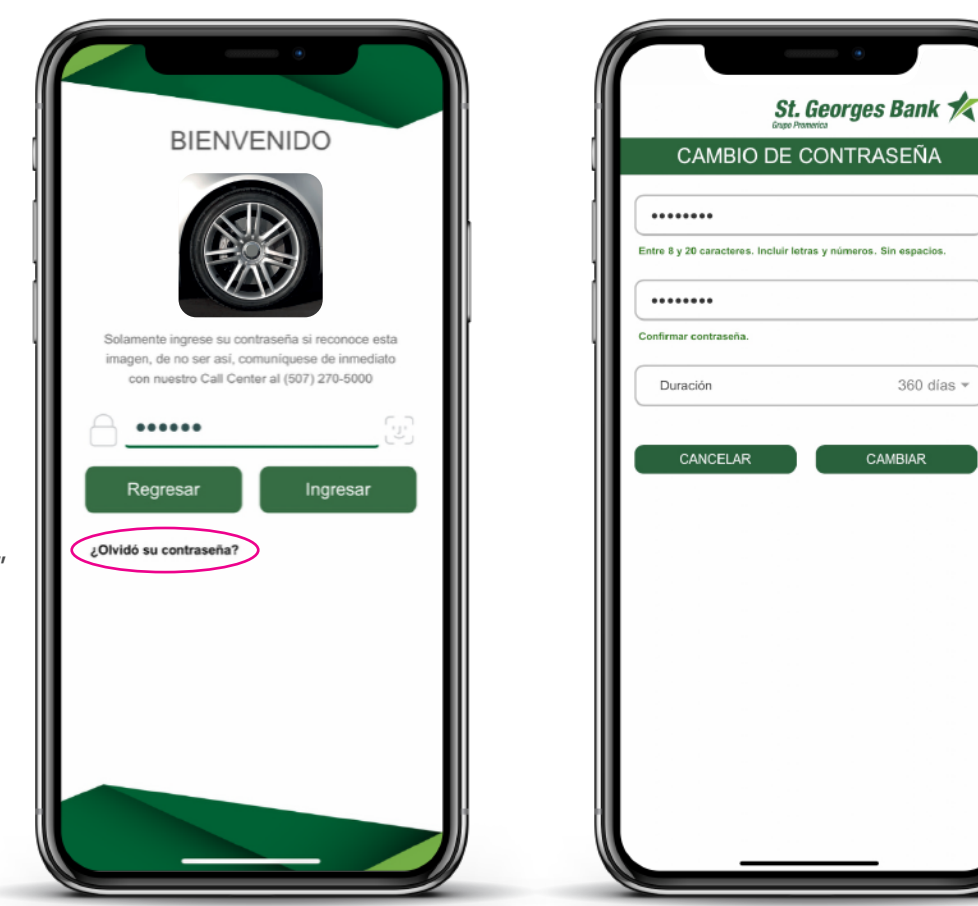

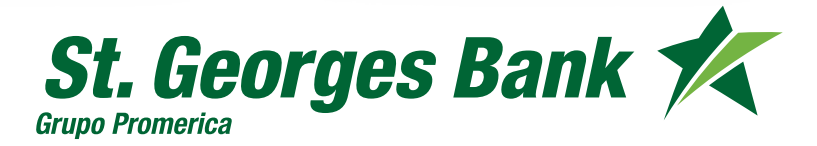

**Opciones Disponibles** 

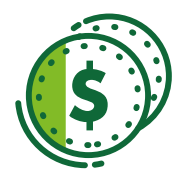

#### Consulta de Cuentas de Efectivo

- 1. Ingresar al App
- 2. Ingresar Usuario y Contraseña
- 3. Presionar botón "Cuentas"
  - Datos de Cuenta
  - Ver movimientos
  - Opciones Rápidas:
    - Ver PIN (Si tiene T.Débito)
    - Transferir
    - Pagar

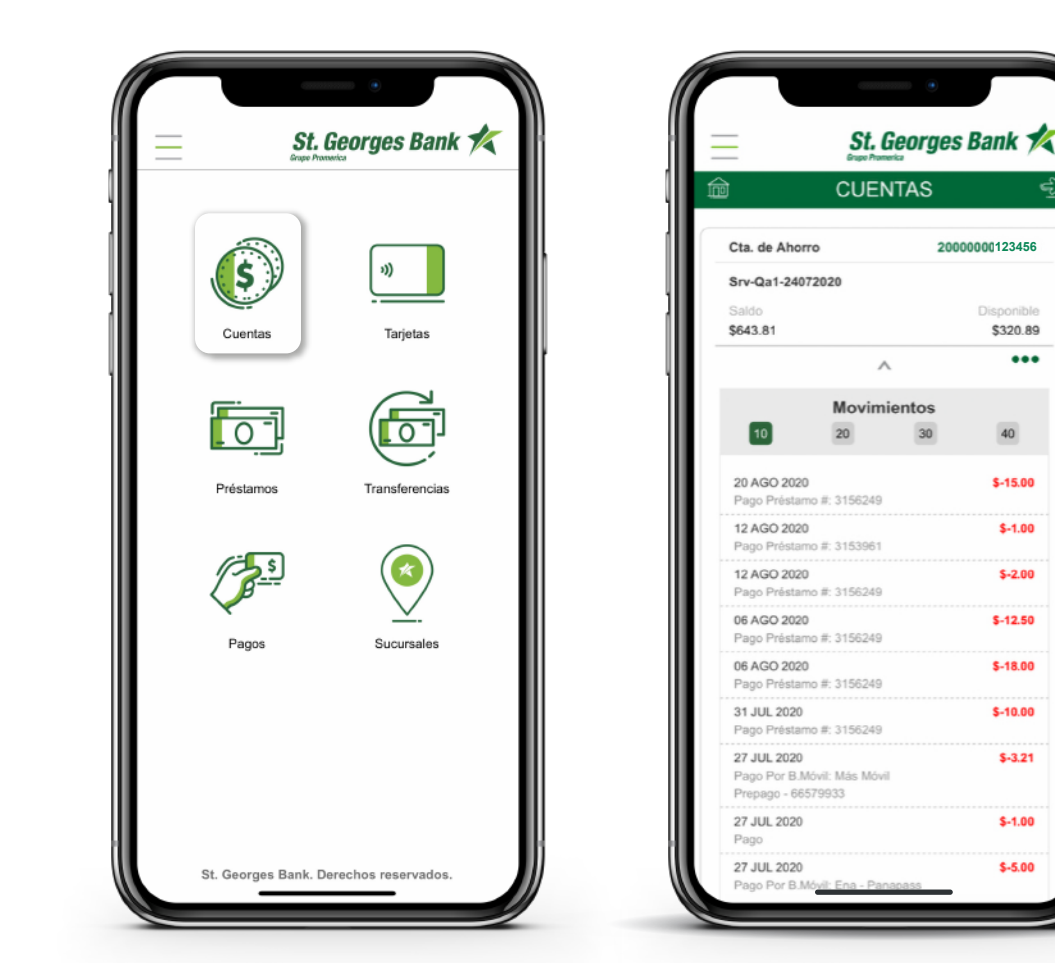

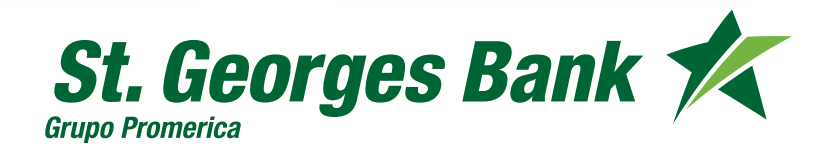

...

**Opciones Disponibles** 

# **»))**

#### Consulta de Tarjetas de Crédito

- 1. Ingresar al App
- 2. Ingresar Usuario y Contraseña
- 3. Presionar botón "Tarjetas"
  - Datos de Tarjeta
  - Ver movimientos
  - Opciones Rápidas
    - Pagar
    - Ver PIN

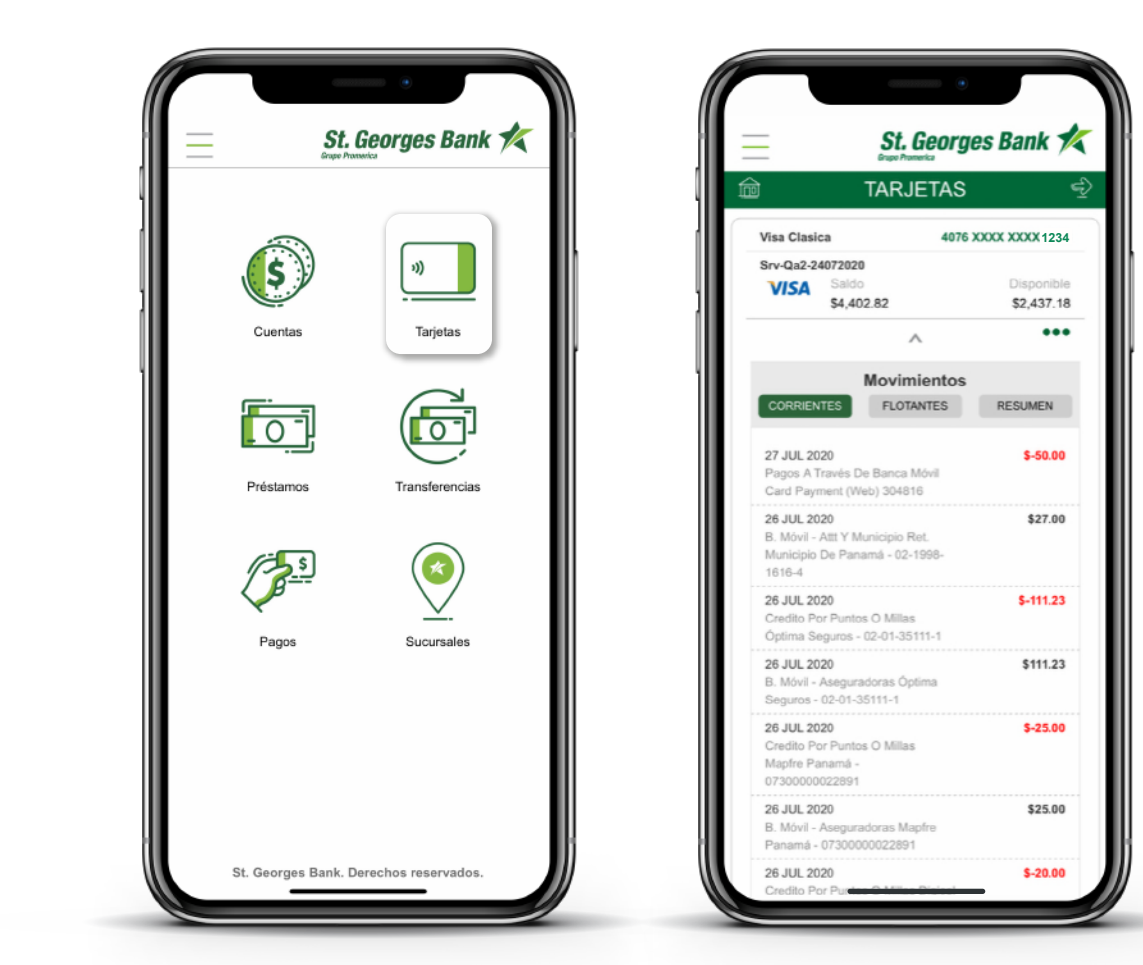

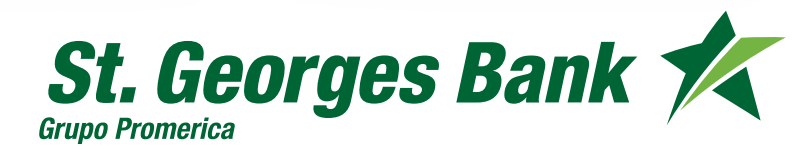

**Opciones Disponibles** 

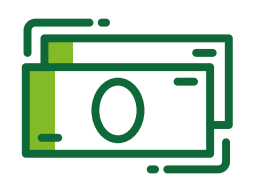

#### Consulta de Préstamos

- 1. Ingresar al App
- 2. Ingresar Usuario y Contraseña
- 3. Presionar botón "Préstamos"
  - Datos de Préstamo
  - Opciones Rápidas:
    - Pagar

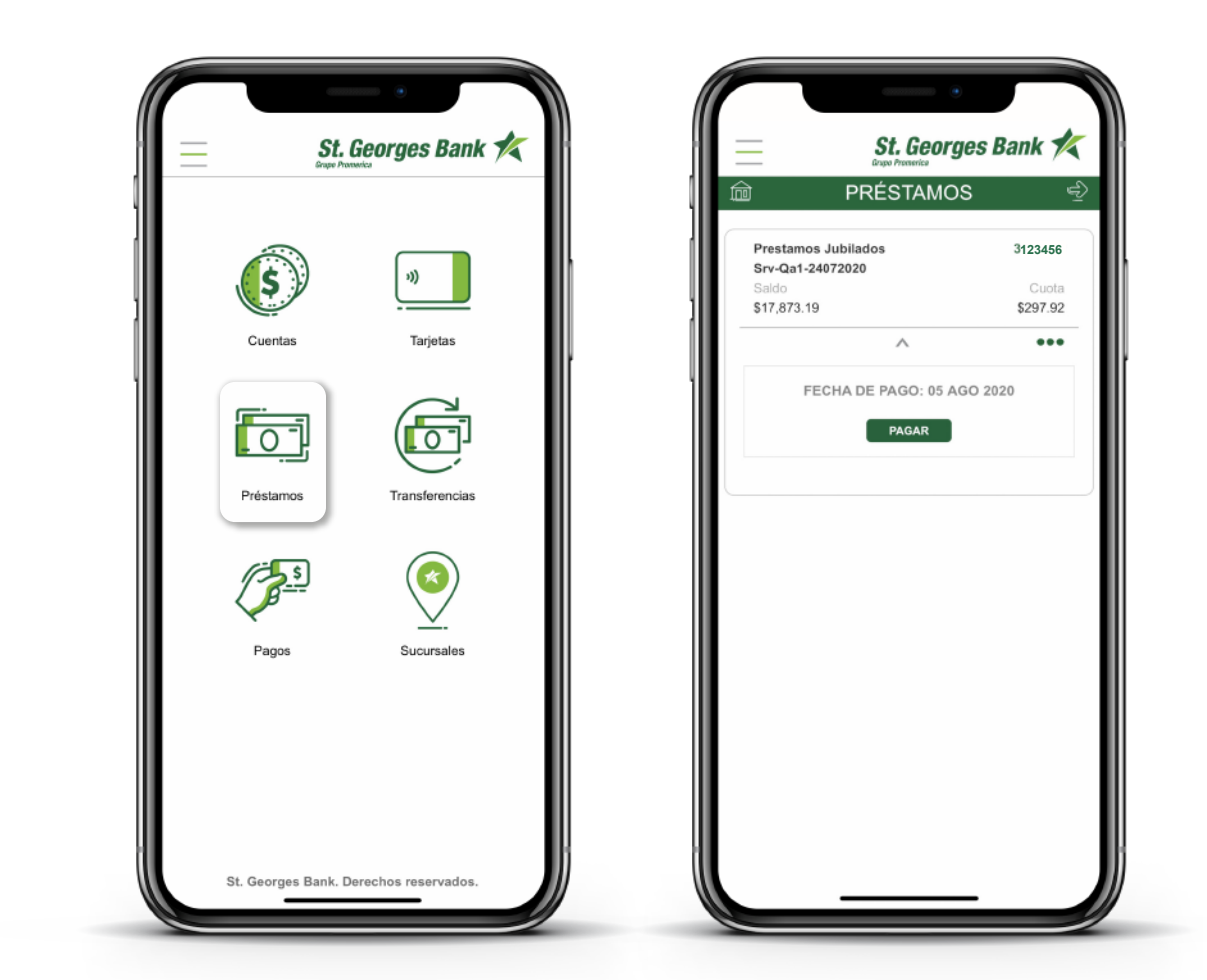

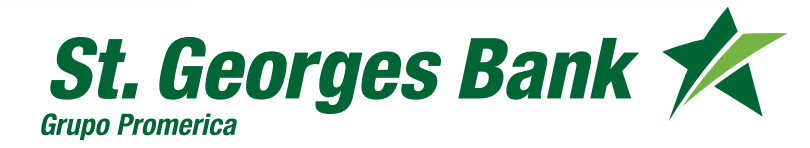

**Opciones Disponibles** 

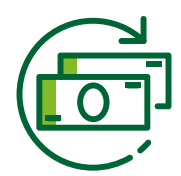

### **Transferencias Propias**

- 1. Ingresar al App
- 2. Ingresar Usuario y Contraseña
- 3. Presionar botón "Transferencias"
  - PROPIAS
  - Completar Formulario o utilizar favoritos
  - Verificar Resumen
  - Confirmar Transferencia
  - Descargar o compartir comprobante

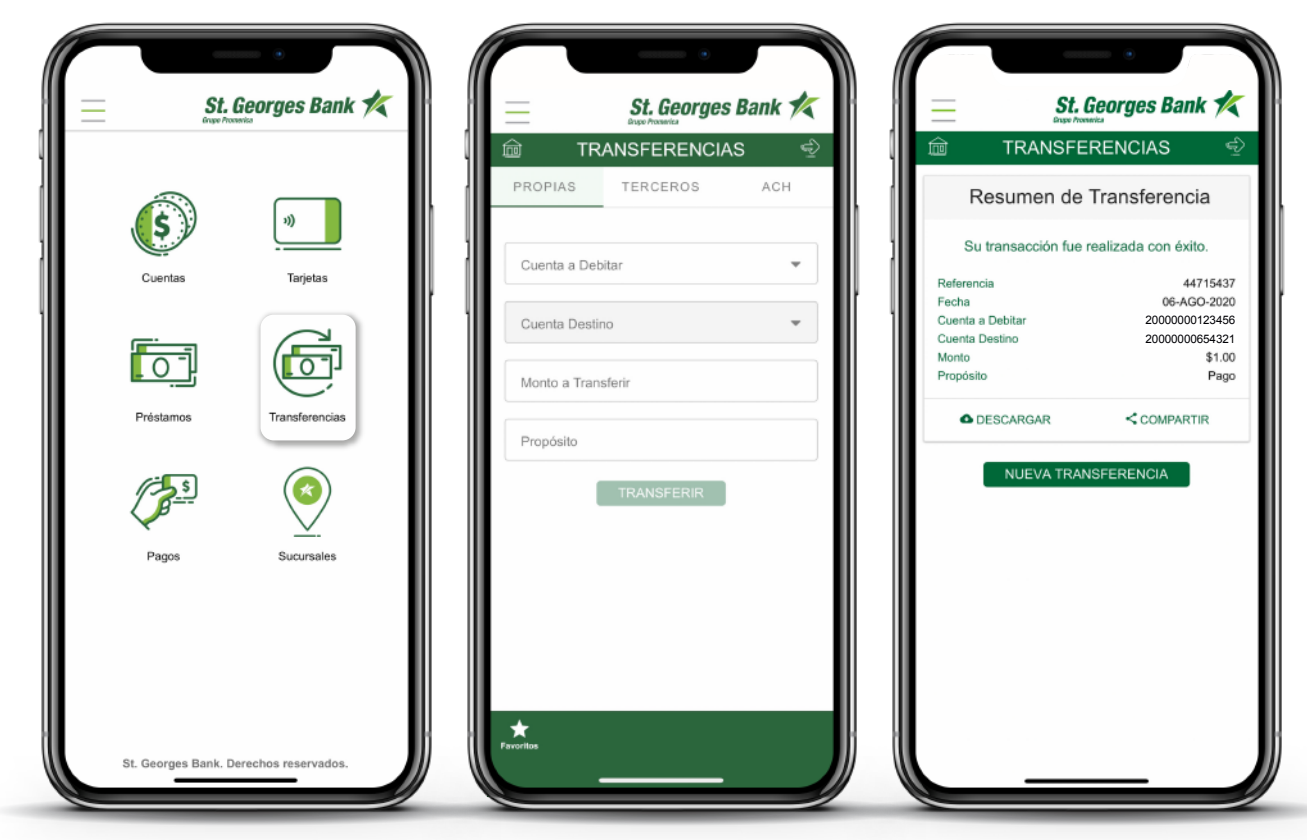

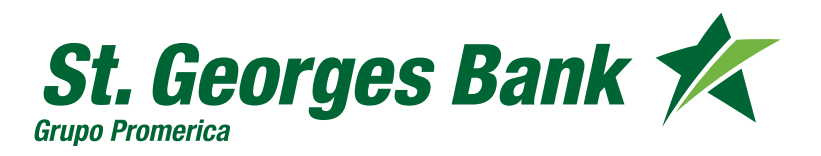

**Opciones Disponibles** 

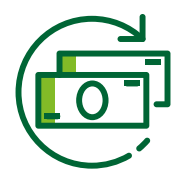

#### **Transferencias a Terceros**

- 1. Ingresar al App
- 2. Ingresar Usuario y Contraseña
- 3. Presionar botón "Transferencias"
  - TERCEROS
  - Completar Formulario o utilizar favoritos
  - Verificar Resumen
  - Confirmar Transferencia
  - Ingresar código SGB Token
  - Descargar o compartir comprobante

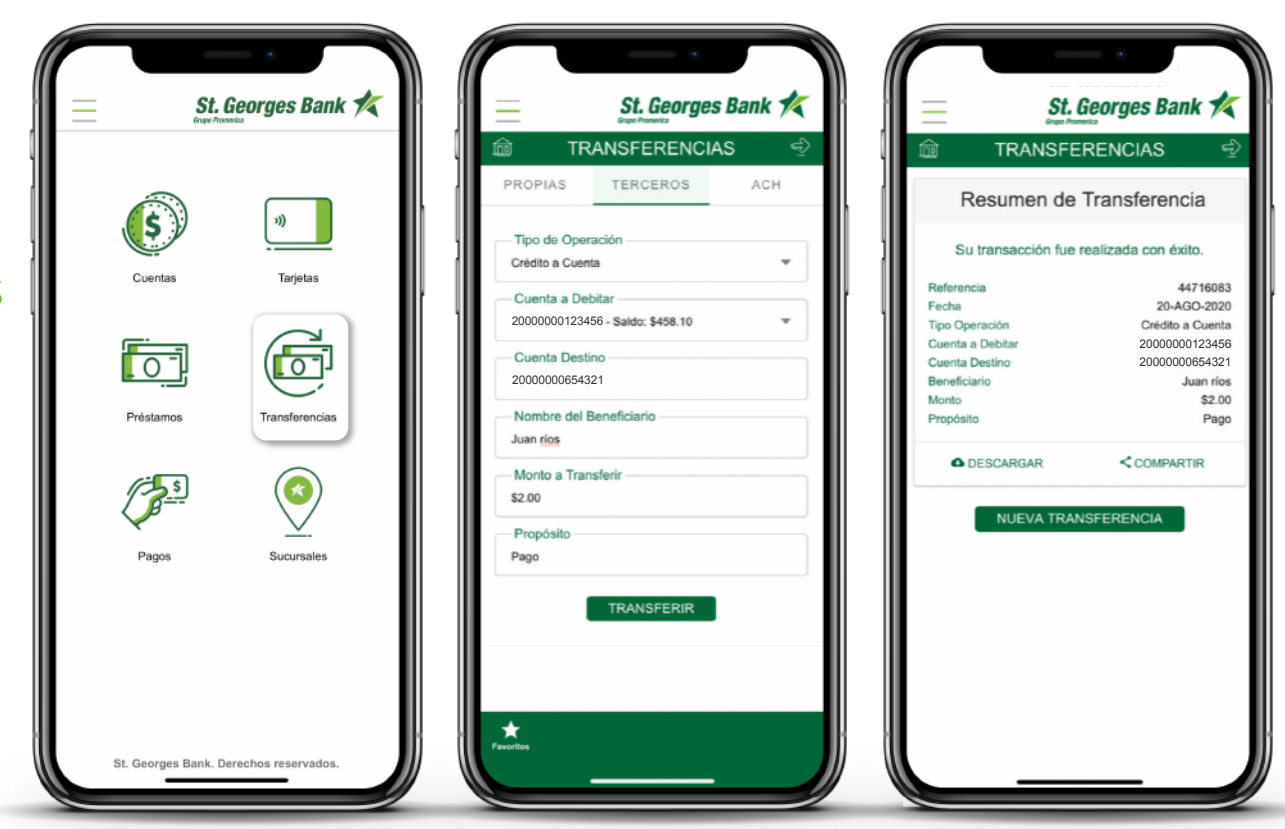

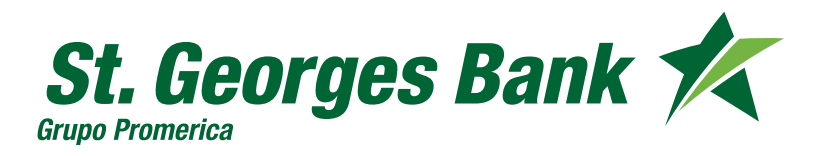

**Opciones Disponibles** 

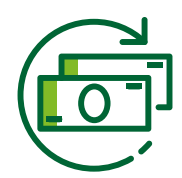

### **Transferencias ACH**

- 1. Ingresar al App
- 2. Ingresar Usuario y Contraseña
- 3. Presionar botón "Transferencias"
  - ACH
  - Completar Formulario o utilizar favoritos
  - Verificar Resumen
  - Confirmar Transferencia
  - Ingresar código SGB Token
  - Descargar o compartir comprobante

|                   | Georges Bank         | St. Georges Bank 🛠                                                                                                    | St. Georges Bank                                                                                                    |
|-------------------|----------------------|----------------------------------------------------------------------------------------------------|----------------------------------------------------------------------------------------------------|
|                   | 3)                   | Image: mail of the sector of the sector | TRANSFERENCIAS Description   Resumen de Transferencia                                                                            |
|                   |                      | Tipo de Operación Su Depósito Cta. Ahorro                                                                                                    | transacción fue realizada con éxito.674378                                                                                       |
| Cuentas           | Tarjetas             | Cuenta a Debitar Fech<br>2000000123456 - Saldo: \$405.10 V                                                                                                    | rencia 674378<br>ha 20-AGO-2020<br>Operación Depósito Cta. Ahorro                                                                |
|                   |                      | Cuenta Destino Cuen<br>987654321 Banc                                                                                                    | tta a Debitar     20000001123456       nta Destino     987654321       co Destino     BANCO DELTA       eficiario     Sara Perez |
| Préstamos         | Transferencias       | Banco Destino Corre<br>BANCO DELTA TO Propi                                                                                                    | eo Electrónico Sara@hotmail.com<br>lo \$10.00<br>xósito Pago                                                                     |
|                   |                      | Correo del Beneficiario<br>Sara@hotmail.com                                                                                                    | DESCARGAR COMPARTIR                                                                                                    |
| Pagos             | Sucursales           | Nombre del Beneficiario<br>Sara Perez                                                                                                    | NUEVA TRANSFERENCIA                                                                                                    |
|                   |                      | Monto a Transferir<br>\$10.00                                                                                                    |                                                                                                    |
|                   |                      | Propósito<br>Pago                                                                                                    |                                                                                                    |
| St. Georges Bank. | Derechos reservados. | ***                                                                                                    |                                                                                                    |

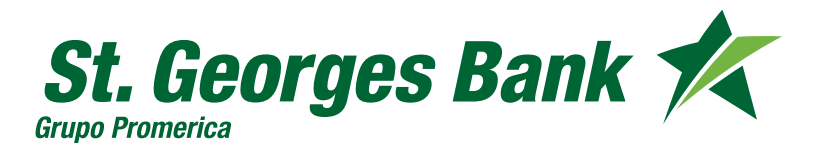

**Opciones Disponibles** 

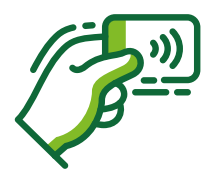

#### Pagos de Tarjetas de Crédito

- 1. Ingresar al App
- 2. Ingresar Usuario y Contraseña
- 3. Presionar botón "Pagos"
  - TARJETAS
  - Completar Formulario o utilizar favoritos
  - Verificar Resumen
  - Confirmar Pago
  - Descargar o compartir comprobante

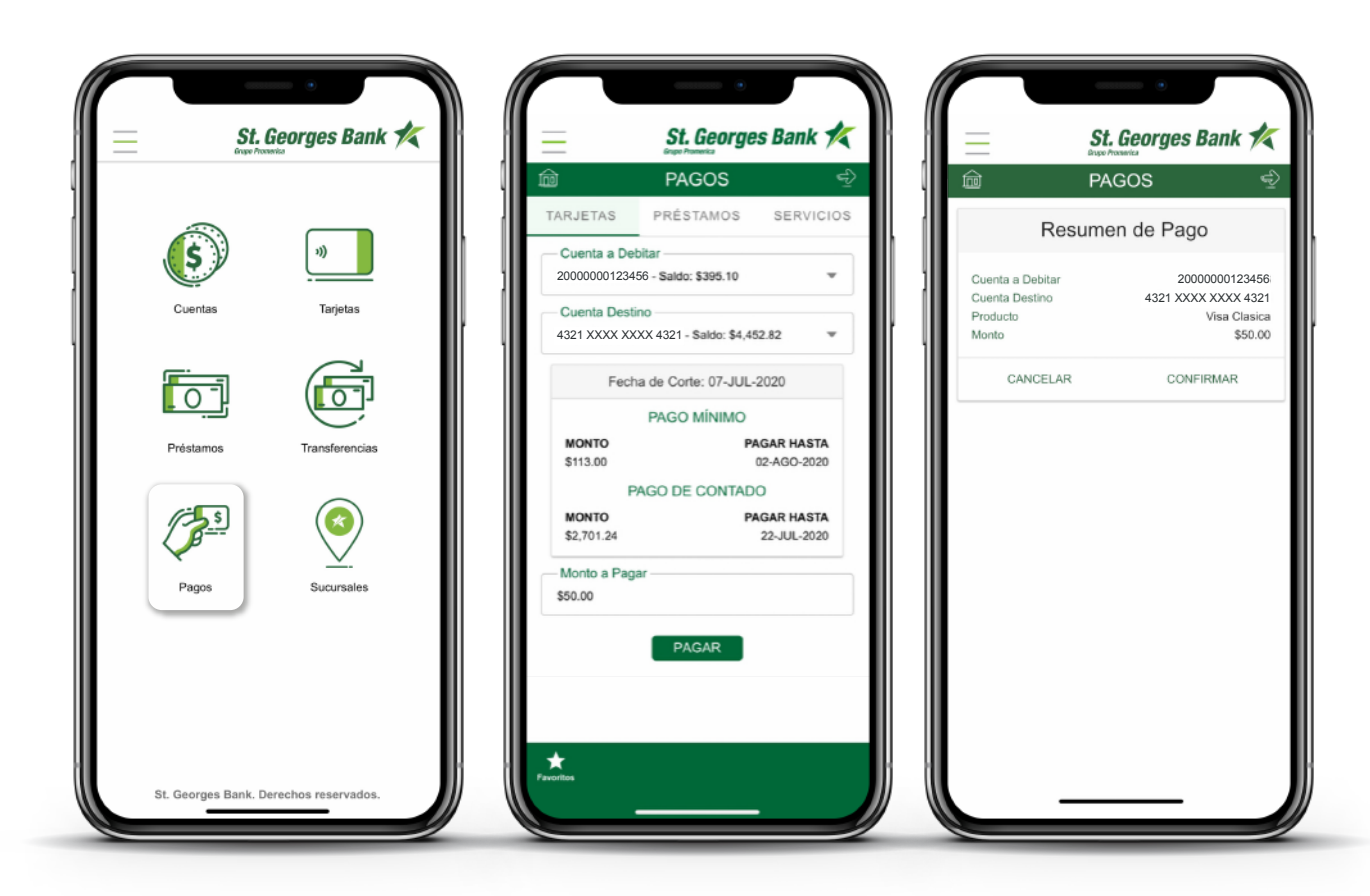

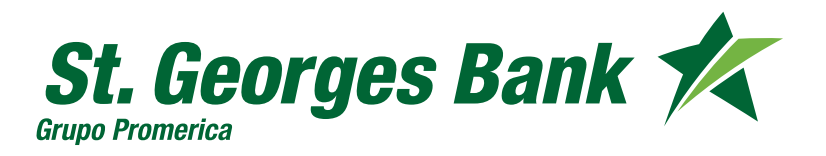

**Opciones Disponibles** 

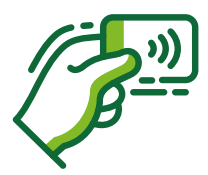

#### Pagos de Préstamos

- 1. Ingresar al App
- 2. Ingresar Usuario y Contraseña
- 3. Presionar botón "Pagos"
  - PRÉSTAMOS
  - Completar Formulario o utilizar favoritos
  - Verificar Resumen
  - Confirmar Pago
  - Descargar o compartir comprobante

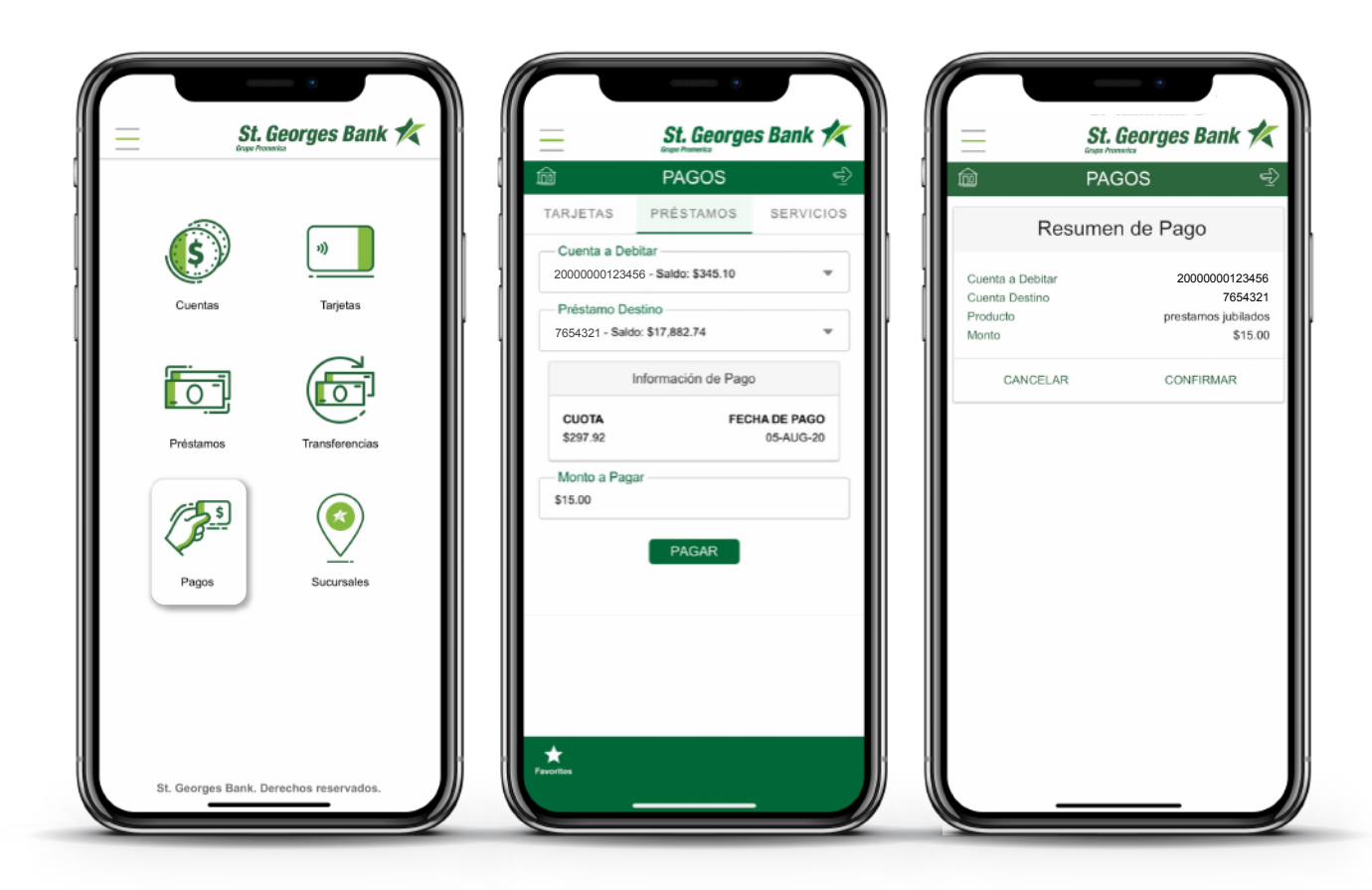

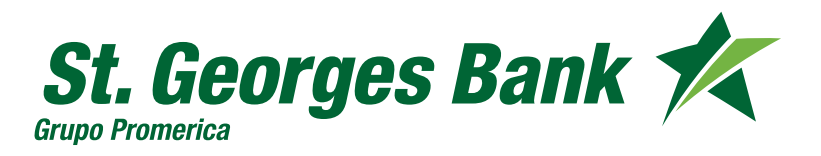

**Opciones Disponibles** 

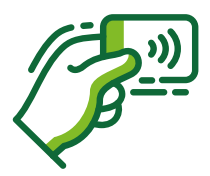

### Pagos de Servicios

- 1. Ingresar al App
- 2. Ingresar Usuario y Contraseña
- 3. Presionar botón "Pagos"
  - SERVICIOS
  - Completar Formulario o utilizar favoritos
  - Verificar Resumen
  - Confirmar Pago
  - Ingresar código SGB Token
  - Descargar o compartir comprobante

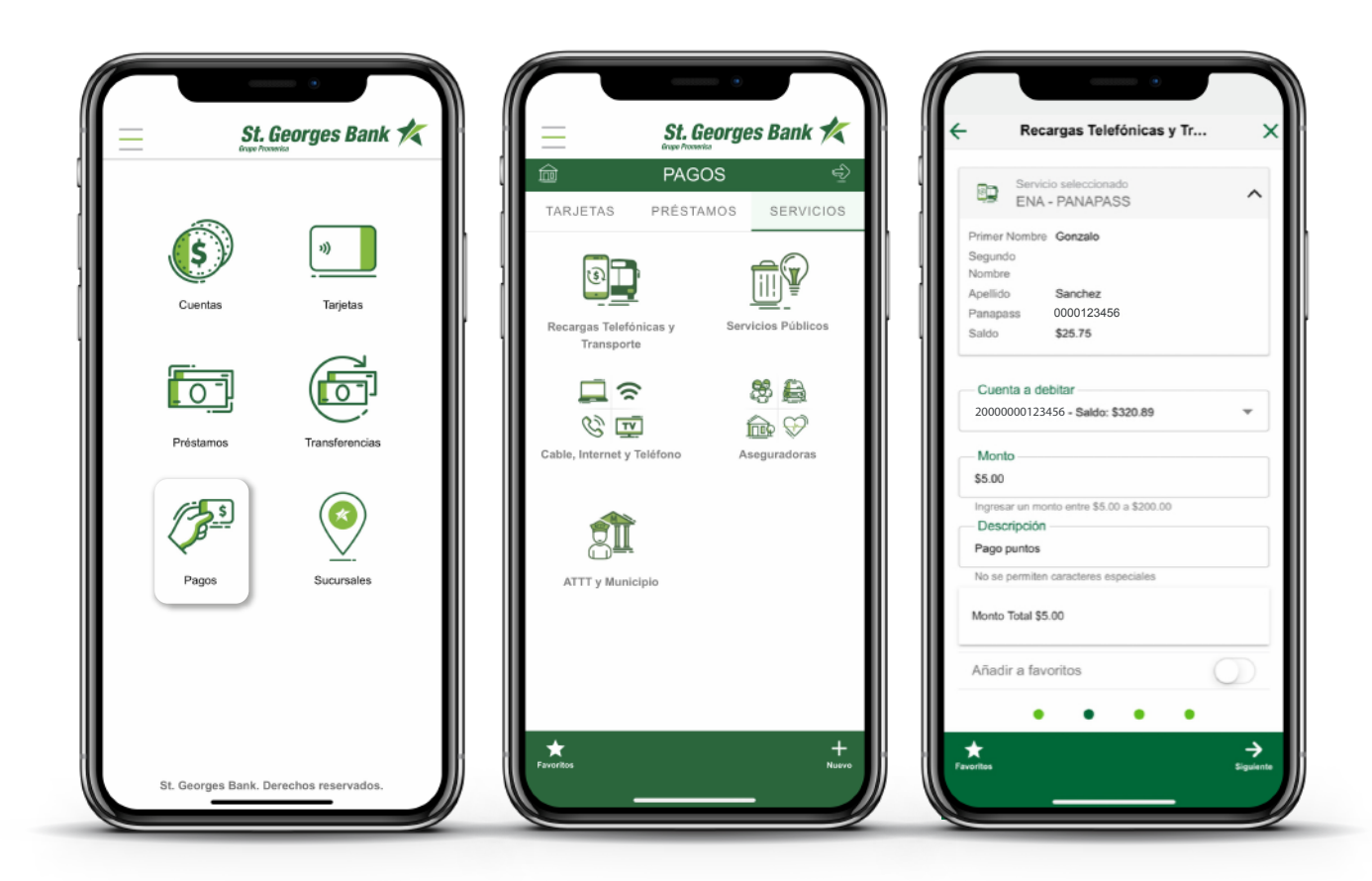

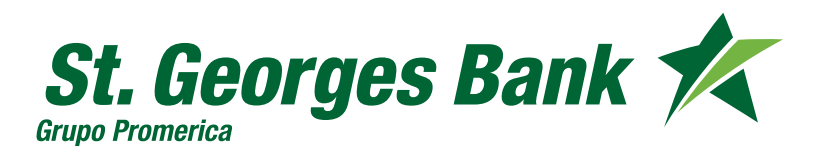

**Opciones Disponibles** 

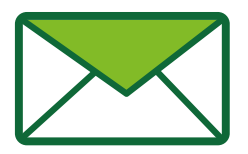

#### Contacto

- 1. Ingresar al App
- 2. Ingresar Usuario y Contraseña
- 3. Presionar Menú de Opciones
  - Ayuda (Llamada telefónica)
  - Contacto (Correo electrónico)

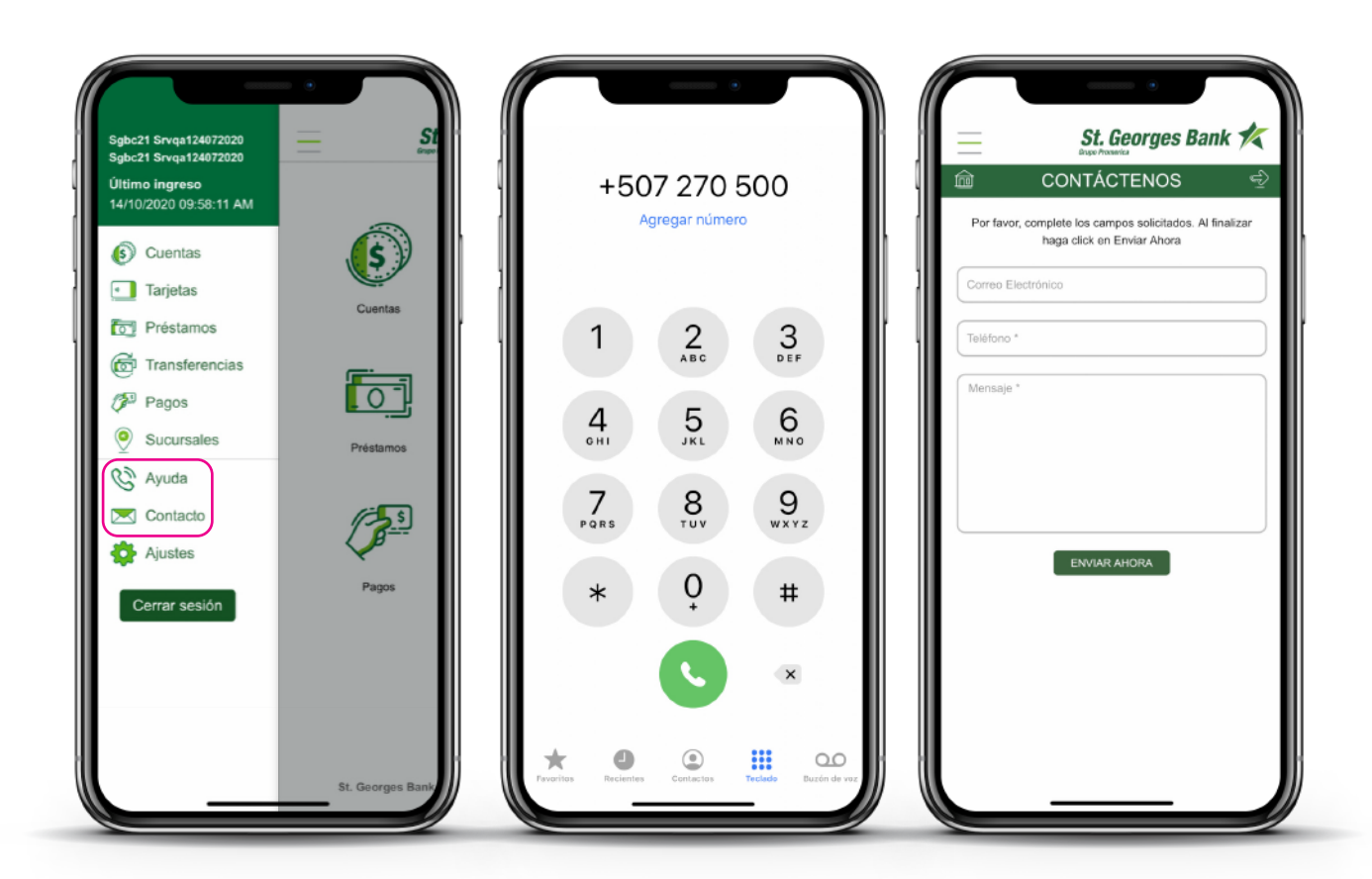

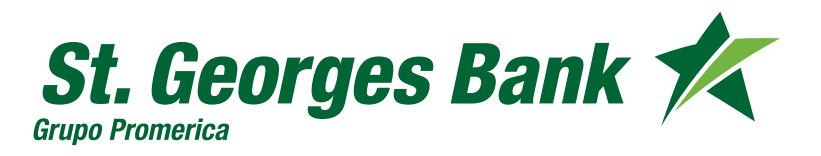

**Opciones Disponibles** 

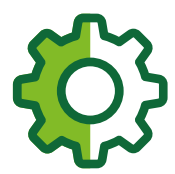

### **Configurar Biometría**

- 1. Ingresar al App
- 2. Ingresar Usuario y Contraseña
- 3. Presionar Menú de Opciones

• Ajustes

- Activar uso de Huella/Biometría
- Enrolar contraseña

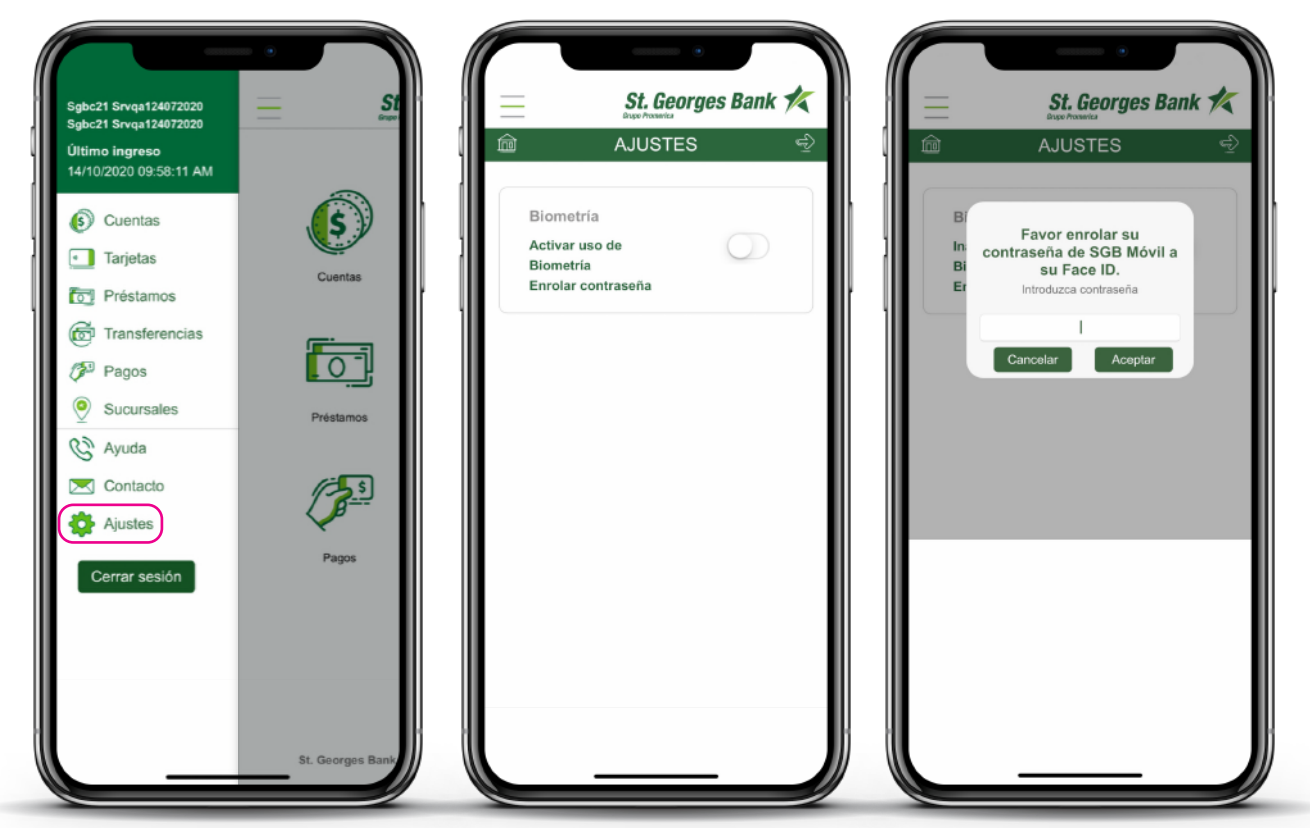

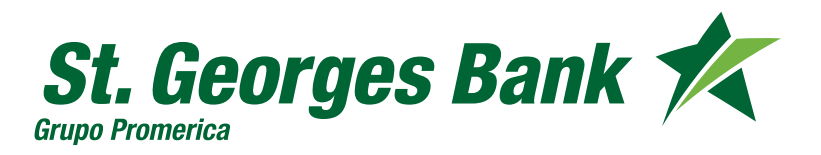